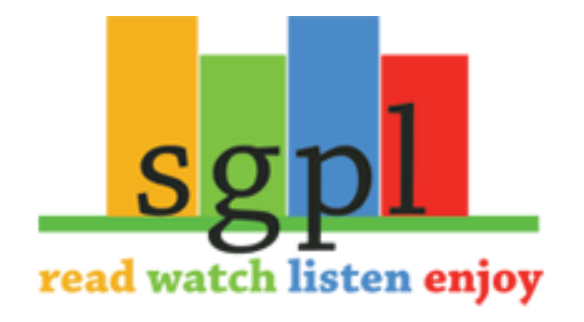

## Get Freading on your Mobile Android Device

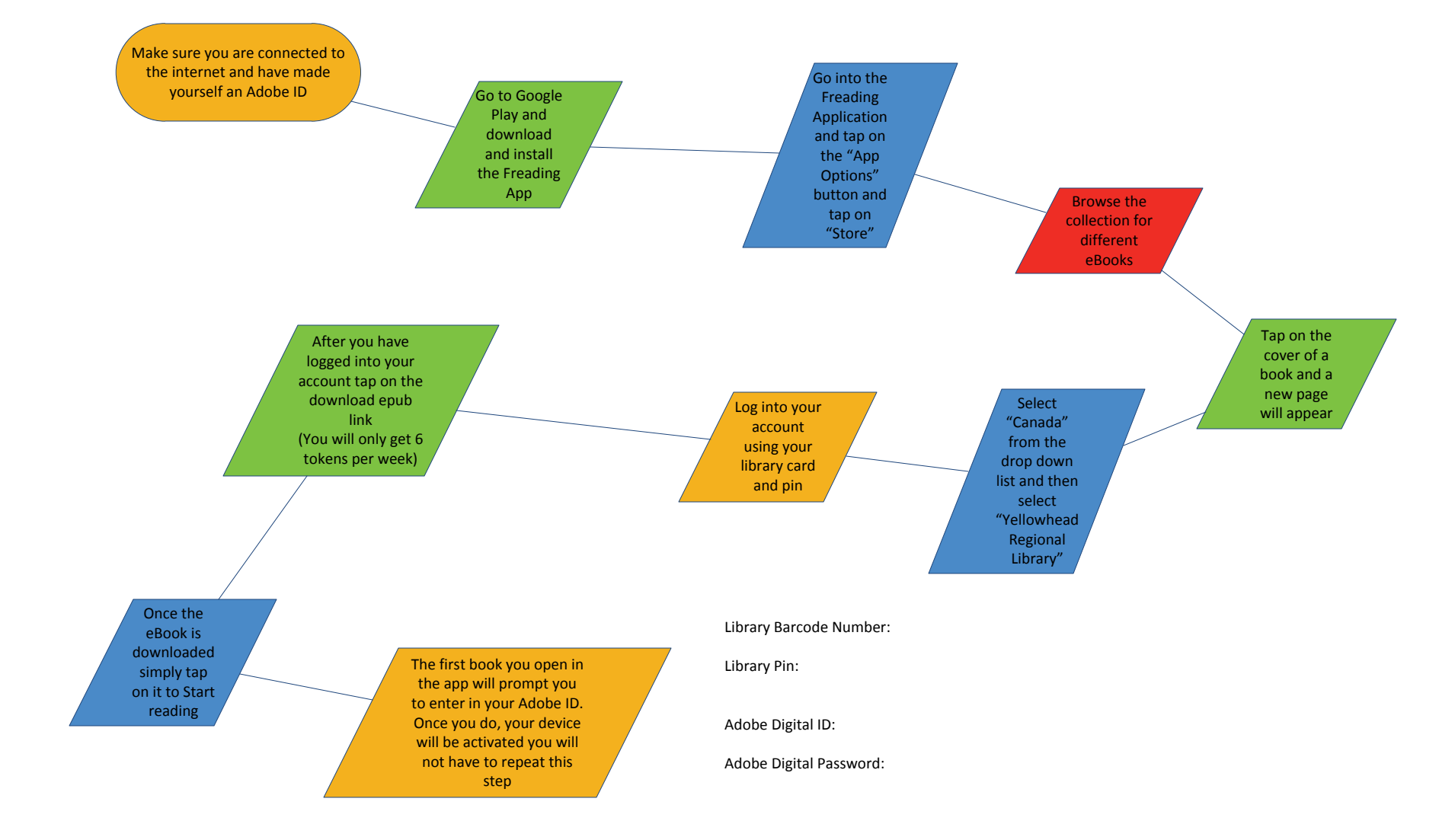